- 1. Introduction to Picture Effects:
  - Picture Effects in Microsoft Word allow users to apply various visual enhancements to images within their documents.
  - These effects can help improve the appearance of images, add artistic flair, or emphasize specific elements.
- 2. Accessing Picture Effects:
  - Picture Effects can be accessed through the Picture Format tab, which appears when an image is selected in the document.
  - Users can explore a range of effects grouped under different categories to apply to their images.
- 3. Categories of Picture Effects:
  - Word offers several categories of Picture Effects, including:
    - Presets: Predefined combinations of effects that instantly transform the appearance of an image.
    - Shadow: Adds a shadow effect to the image, creating depth and dimension.
    - Reflection: Creates a mirrored reflection of the image below it, simulating a reflective surface.
    - Glow: Adds a soft, glowing halo around the edges of the image, enhancing its visibility.
    - Soft Edges: Creates a soft, blurred border around the image, giving it a softer appearance.
    - Bevel: Adds a 3D beveled edge to the image, making it appear raised or recessed.
    - 3-D Rotation: Allows users to rotate the image in three dimensions, giving it a more dynamic look.
    - Transform: Provides options for distorting or skewing the image, allowing for creative transformations.
- 4. Applying Picture Effects:
  - To apply Picture Effects, users can select an image in their document and navigate to the Picture Format tab.
  - From there, they can choose the desired effect category and select a specific effect to apply.
  - Users can experiment with different effects and adjust their settings to achieve the desired visual outcome.
- 5. Customizing Picture Effects:
  - Word offers options for customizing Picture Effects to suit specific preferences and requirements.
  - Users can adjust parameters such as intensity, transparency, size, angle, and direction to fine-tune the appearance of the effects.
- 6. Combining Picture Effects:

- Users can combine multiple Picture Effects to create unique and visually striking images.
- By layering effects and adjusting their settings, users can achieve complex and sophisticated visual effects.
- 7. Removing Picture Effects:
  - If users decide to remove Picture Effects from an image, they can do so easily by selecting the image and choosing the "Reset Picture" option from the Picture Format tab.
  - This restores the image to its original, unaltered state, removing any applied effects.
- 8. Conclusion:
  - Picture Effects in Microsoft Word offer a range of tools and options for enhancing the appearance of images within documents.
  - By applying and customizing Picture Effects, users can create visually compelling and professional-looking documents that effectively communicate their message.